## Personalizzare le aliquote IVA

## Descrizione

E' possibile personalizzare le aliquote IVA tramite la pagina "<u>Fatturazione->impostazioni</u>" inserendo quelle utilizzate dalla vostra struttura.

Scorrendo la pagina vero il basso troverete una sezione chiamata appunto "Aliquote IVA"

| Aliquote IVA (%) | Descrizione |
|------------------|-------------|
| 10               |             |
| 5                |             |
| 22               |             |

EasyNido ha inserito di default solo l'aliquota 22%, potete però aggiungerne quante ne volete cliccando sul tasto blu sulla destra "Aggiungi Aliquota+"

Comparirà un box dove potrete inserire sia l'aliquota, utilizzando un numero senza il simbolo della %) che del testo descrittivo.

| Aliquote IVA (%) | Descrizione |
|------------------|-------------|
| (numero intero)  | (opzionale) |

In caso di esenzione IVA potreste scrivere ad esempio "0" e "Esente Art. 31" (o l'articolo relativo alla vostra esenzione)

Dopo aver inserito i dati per concludere cliccate sul tasto verde "Salva".

Tutti i termini salvati in questa schermata saranno richiamabili sia durante la <u>creazione di un</u> <u>documento in modo manuale</u> che durante la creazione di un <u>prodotto</u>.